#### PÂU BEARN PYRÊNEES MOBILITES

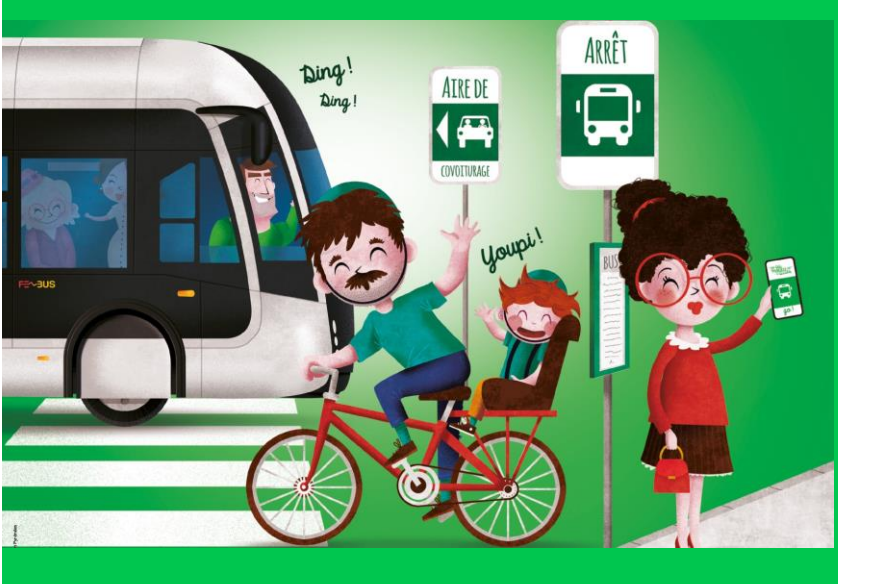

# **Défi Mobilité Durable** CREATION DES COMPTEURS

www.defi-declics.org

# 1- Connectez-vous sur le site defis-declics.org

# 2- Ouvrir l'onglet "Mes compteurs"

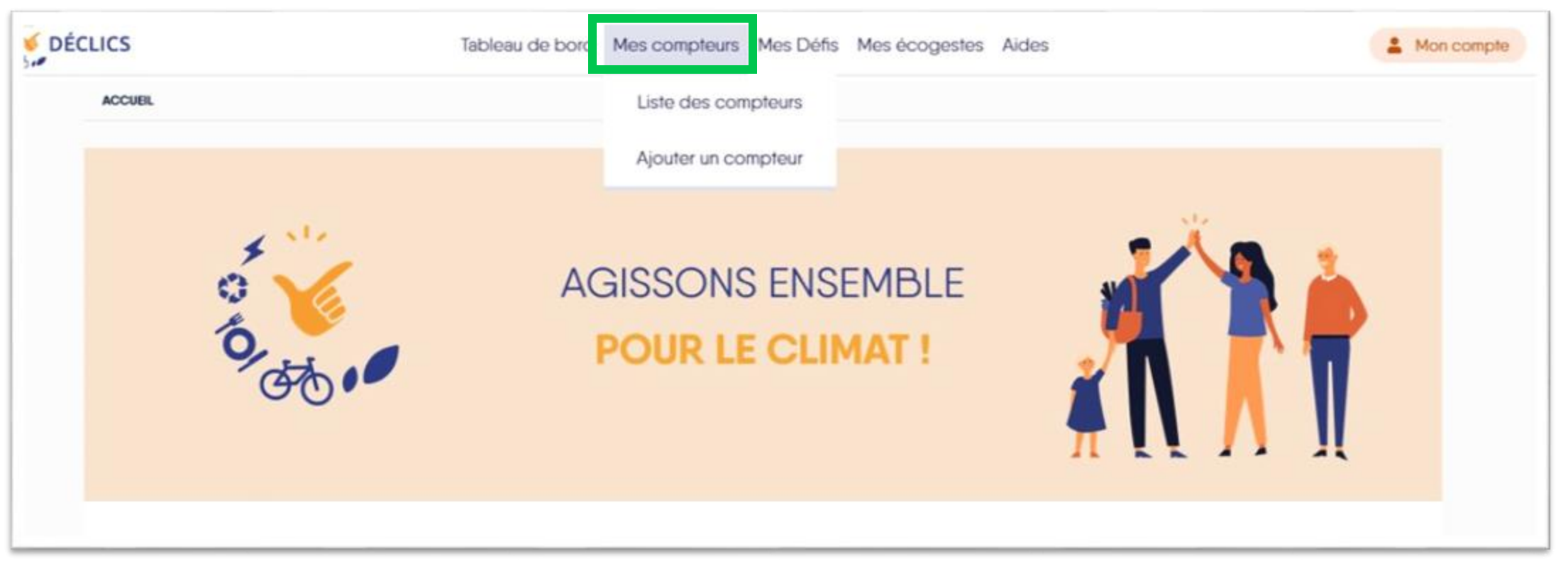

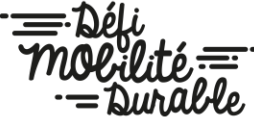

## 3- Cliquez sur "Ajouter un compteur"

| ACCINE - MESCOMPILING - LIERE DES COMPILINS | Liste des compteurs                     |                            |
|---------------------------------------------|-----------------------------------------|----------------------------|
| Mes compteurs                               | Ajouter un compteur                     | + Ajouter un compteur      |
|                                             | Vous n'avez pas encore ajouté de compte |                            |
|                                             |                                         | MENU                       |
|                                             |                                         | Les dette en guergues mots |
| E E                                         |                                         | A propos de nous           |
|                                             |                                         | Actes                      |
|                                             |                                         | ALCEN .                    |

La plateforme DECLICS permet de suivre ses déplacements tout au long de l'année, quel que soit son territoire. On peut utiliser cet outil sans forcément participer à un défi.

Ainsi la première étape consiste à <u>créer des compteurs de suivi</u> puis, dans notre cas, à les <u>rattacher au</u> <u>défi Mobilité durable 2020</u> (les kilomètres parcourus de mars à juin seront ainsi pris en compte dans ce temps spécifique d'animation).

# **4-** Créez autant de compteurs que de modes de déplacement utilisés (attention au "Mode de saisie")

| ACCUEIL > MES COMPTEURS > AJOUTER UN COMPTEUR                                                                 |   |
|----------------------------------------------------------------------------------------------------|---|
|                                                                                                    |   |
| Definition de votre compteur                                                                                  |   |
| Nom du compteur*                                                                                              |   |
| Compteur Vélo                                                                                                 |   |
| Donner un nom compréhensible à votre compteur (ex: Mon Linky)                                                 |   |
| Type de compteur*                                                                                             |   |
| Déplacements                                                                                                  | • |
| Mode de saisie*                                                                                               |   |
|                                                                                                    |   |
| Suivi d'un compteur avec relevé d'index kilmétrique (Km)<br>Suivi de mes distances parcourues par trajet (Km) |   |
| E                                                                                                    |   |

#### 2-Type de compteur : Déplacements

#### 3-Mode saisie :

• Suivi d'un compteur avec relevé d'index kilométrique (km)

Voiture ou compteur vélo (la valeur enregistrée devra toujours être supérieure à la valeur précédente)

• Suivi de mes distances parcourues par trajet (km)

1-Nom du compteur :

- •"Compteur Vélo"
- •"Compteur covoiturage"
- •"Compteur Auto-solo"
- •"Compteur Marche"
- •"Compteur Transports en commun (bus, car, train) "
- •"Compteur Autopartage"

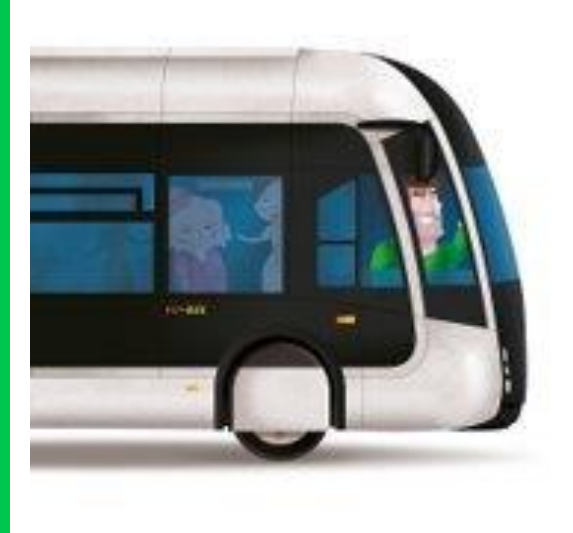

Les compteurs apparaissent ainsi et des **graphiques d'évolution** apparaîtront dès la deuxième saisie de kilomètres.

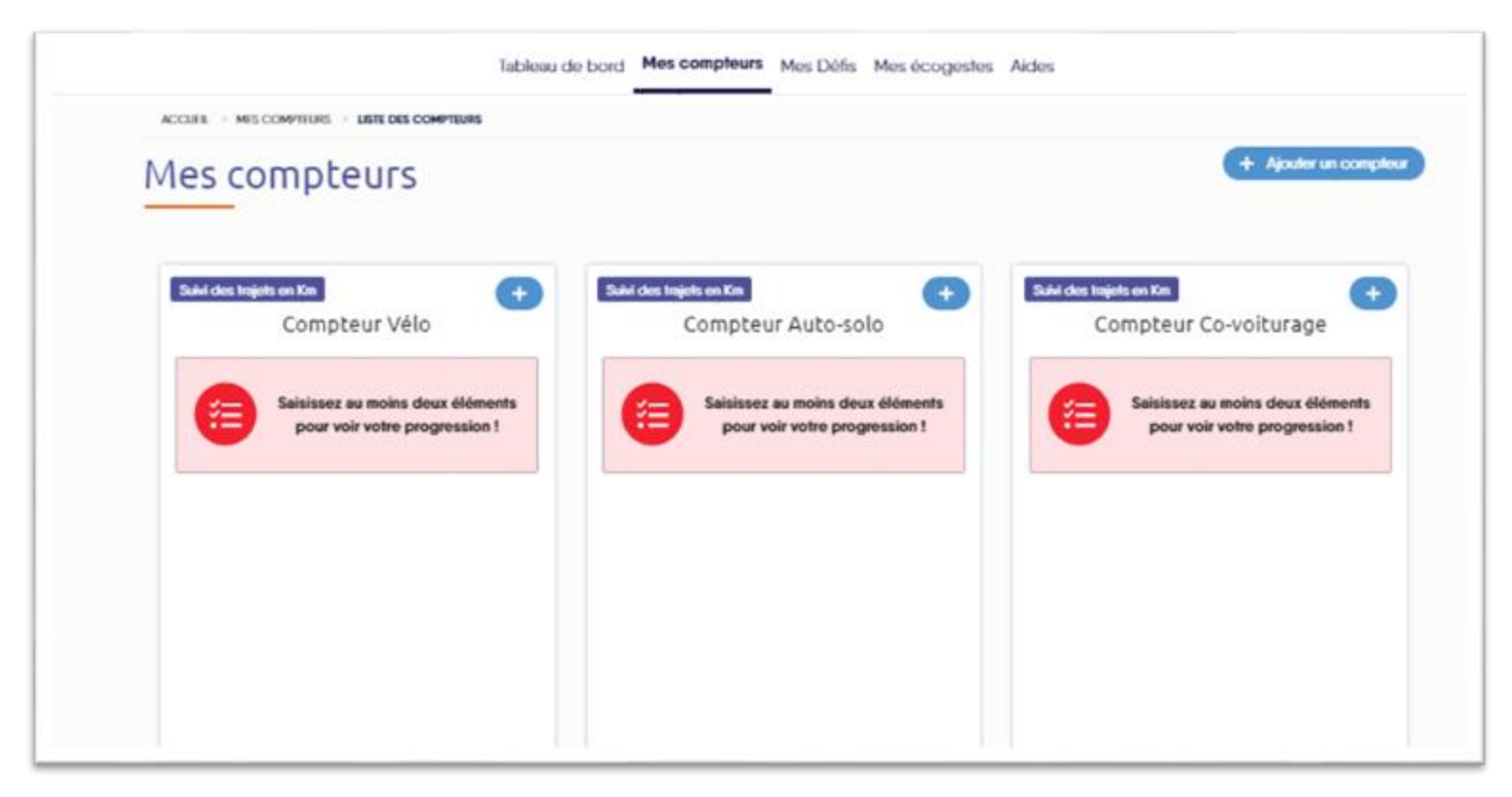

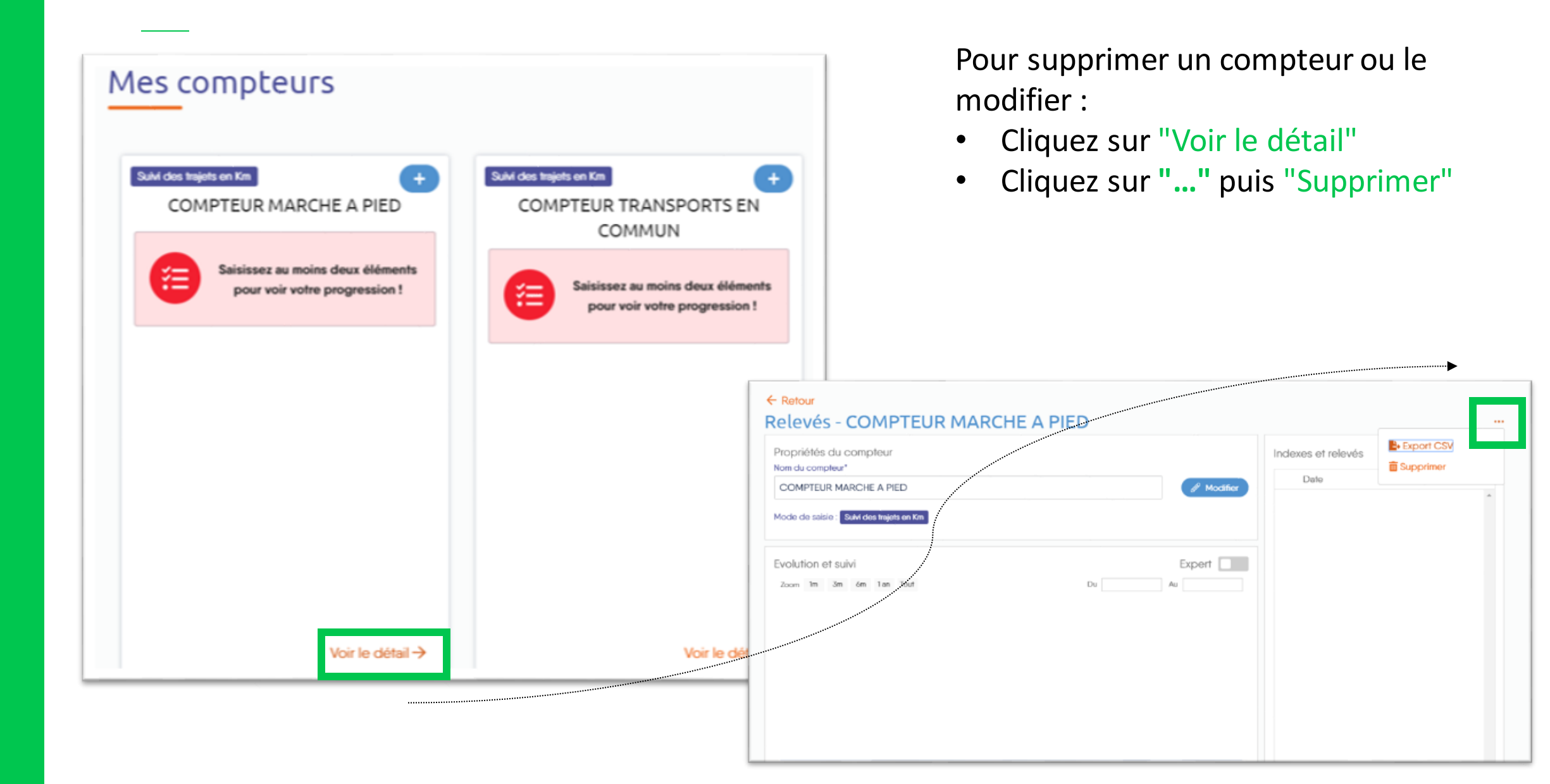

## 5- Rattachez vos compteurs au défi

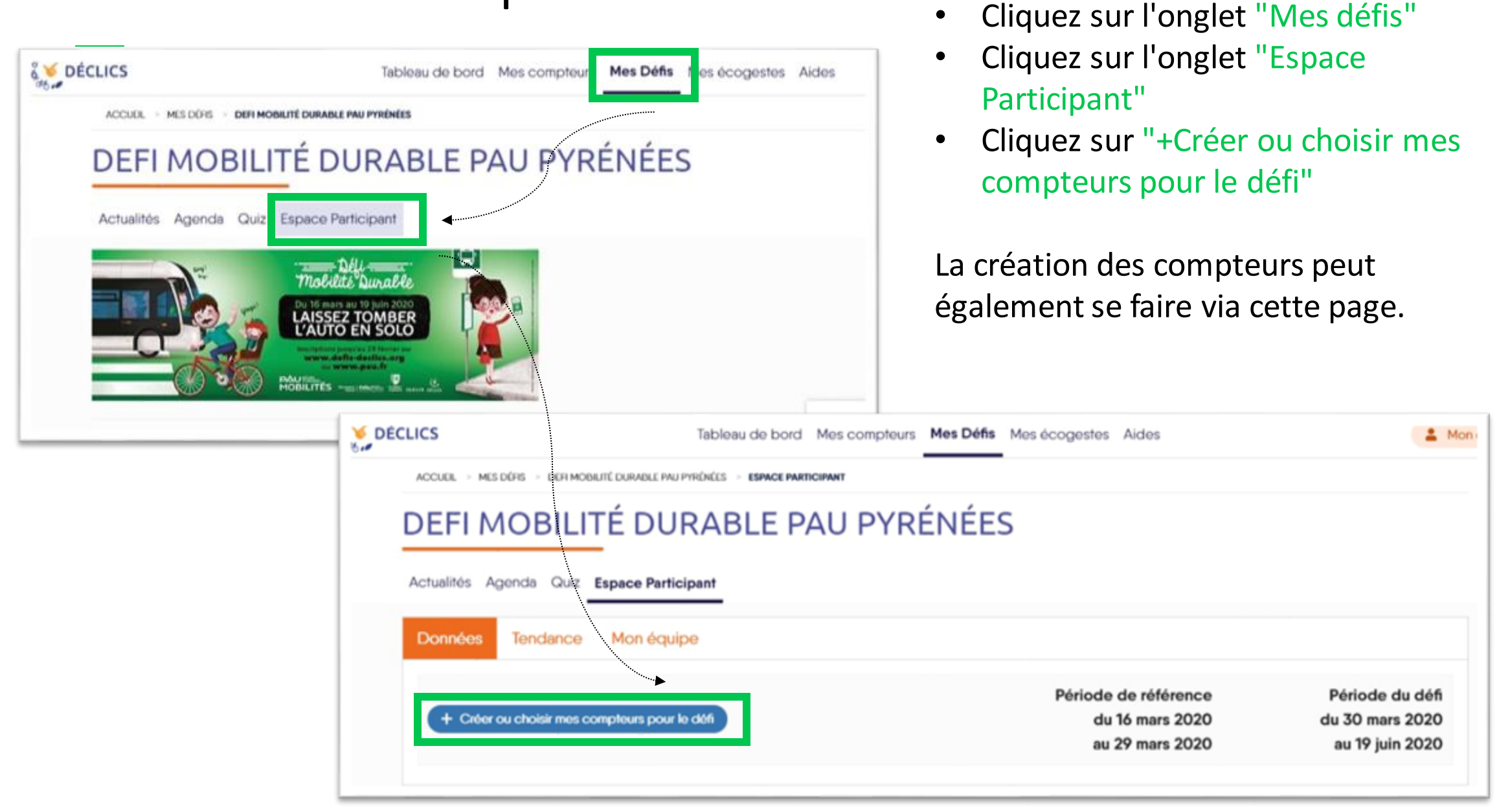

## 6- Activez vos compteurs

#### Usages et compteurs

Si vous avez déjà créé des compteurs pour suivre vos consommations, vous pouvez les connecter ici aux usages sur lesquels le défi vous propose de jouer.

Si ce n'est pas encore le cas, c'est le moment de les créer pour pouvoir vous lancer dans le défi !

Mes déplacements - Défi Mobilité 2020

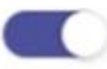

Compteur Auto-solo

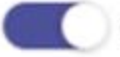

Compteur Co-voiturage

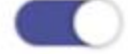

Compteur Transports en commun (bus, car, train)

Compteur Vélo

+ Créer un compteur

× Annuler 🗸 Valider

 $\otimes$ 

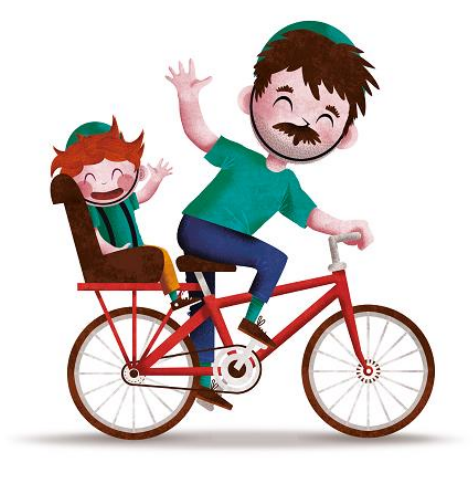

#### Actualités Agenda Quiz Espace Participant

| Donnée | s Tendance Mon équipe                                                         |                                                            |                                                       |
|--------|-------------------------------------------------------------------------------|------------------------------------------------------------|-------------------------------------------------------|
| + Cre  | éer ou choisir mes compteurs pour le défi                                     | Période de référence<br>du 16 mars 2020<br>au 29 mars 2020 | Période du défi<br>du 30 mars 2020<br>au 19 juin 2020 |
| Mes de | éplacements – Défi Mobilité 2020 <i>(Km)</i>                                  | 0,0                                                        | 0,0                                                   |
|        | Compteur Auto-solo (Km) Voir le détail ->                                     | 0,0                                                        | 0,0                                                   |
|        | Compteur Co-voiturage (Km) Voir le détail ->                                  | 0,0                                                        | 0,0                                                   |
| •      | Compteur Transports en commun (bus, car, train) <i>(Km)</i> Voir le détail -> | 0,0                                                        | 0,0                                                   |
|        | Compteur Vélo (Km) Voir le détail ->                                          | 0,0                                                        | 0,0                                                   |

Ils apparaissent dans votre espace participant.

Selon la date de saisie des kilomètres parcourus, ils seront affectés à la <u>période de référence</u> (diagnostic) ou à la <u>période du défi</u> (changement des comportements)

## **A VOUS DE JOUER !**

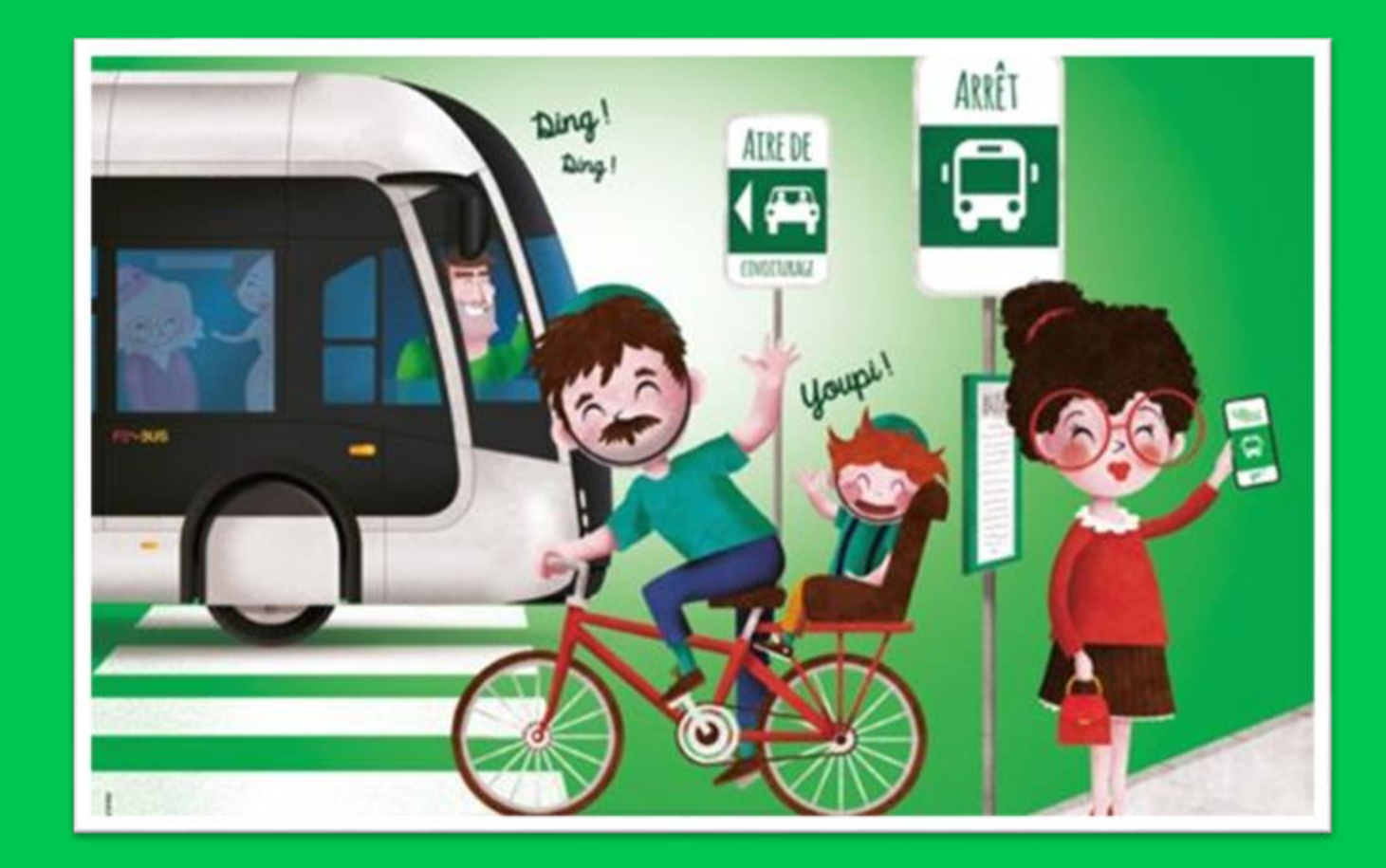

<u>lanardoune@agglo-pac</u> 05 59 80 74 69

Laetitia LANARDOUNE